## TMSD Work Management System Confirmation/TECO Quick Card

All non-standing orders are closed <u>only</u> when they are placed in technically complete (TECO) status. However, changing an order's status to TECO does not allow a comparison of work completion dates with scheduled due dates. The purpose of confirmations is to date stamp completed operations prior to TECO so work completion dates can be tracked.

Note 1 – If work completion dates are being tracked for a particular order, then all individual operations must be confirmed when they are completed <u>prior</u> to TECO (see part A, below).

Note 2 – If work completion dates are *not* being tracked, then confirmations are not necessary and the entire order can be placed directly into TECO status when it is complete (see part B, on back).

## A. Confirmations

1. Open transaction IW49 and search on your orders.

|   | ピー<br>List <u>E</u> dit <u>G</u> oto <u>O</u> peration Environment <u>S</u> ettings System <u>H</u> elp |                                           |             |                         |            |            |            |            |         |  |  |
|---|----------------------------------------------------------------------------------------------------|-------------------------------------------|-------------|-------------------------|------------|------------|------------|------------|---------|--|--|
| ( | 2                                                                                                    | 2 4 9 6 6 6 1 4 6 6 1 4 6 7 7 8 7 8 9 9 6 |             |                         |            |            |            |            |         |  |  |
|   | Display Operations: List of Order Operations                                                            |                                           |             |                         |            |            |            |            |         |  |  |
| 4 |                                                                                                    |                                           |             |                         |            |            |            |            |         |  |  |
| _ |                                                                                                    |                                           |             |                         |            |            |            |            |         |  |  |
|   | S Order OpAc Work ctr Operation short text Actual start Act.finish Erl. start Earl. fin. System Status  |                                           |             |                         |            |            |            |            |         |  |  |
|   |                                                                                                    | 41000000428                               | 0010 323110 | Crash Analysis          |            |            | 08/26/2009 | 09/09/2009 | REL     |  |  |
|   |                                                                                                    | 41000000428                               | 0020 323110 | Documentation           | 08/26/2009 | 08/27/2009 | 09/10/2009 | 09/16/2009 | CNF REL |  |  |
|   |                                                                                                    | 41000000428                               | 0030 323110 | Constructibility Review |            |            | 09/17/2009 | 09/21/2009 | REL     |  |  |

- 2. Click on the "Change <-> Display" button ( ) to put the transaction into change mode.
- 3. Highlight the operation that needs to be confirmed and click on the "Individual Confirmation" button.

|   | Ler<br>List Edit <u>G</u> oto <u>O</u> peration Environment <u>S</u> ettings System <u>H</u> elp          |             |             |                         |  |            |            |            |            |         |
|---|----------------------------------------------------------------------------------------------------|-------------|-------------|-------------------------|--|------------|------------|------------|------------|---------|
|   | ୪ 🔄 ୍ 🔍 🖓 🖓 🖕 🖓 🖓 🗳 🖓 🖄 🖓 🖄 🖓 🖉 🖉 🖓 🖫                                                                     |             |             |                         |  |            |            |            |            |         |
|   | Change Operations: List of Order Operations                                                               |             |             |                         |  |            |            |            |            |         |
| [ | C 2 2 2 2 2 2 2 2 2 2 2 2 2 2 2 2 2 2 2                                                                   |             |             |                         |  |            |            |            |            |         |
| Γ | R S Order OpAc Work ctr Operation short text Actual start Act finish Erit. start Earl. fin. System Status |             |             |                         |  |            |            |            |            |         |
| Ē |                                                                                                    | 41000000428 | 0010 323110 | Crash Analysis          |  |            |            | 08/26/2009 | 09/09/2009 | REL     |
|   |                                                                                                    | 41000000428 | 0020 323110 | Documentation           |  | 08/26/2009 | 08/27/2009 | 09/10/2009 | 09/16/2009 | CNF REL |
|   |                                                                                                    | 41000000428 | 0030 323110 | Constructibility Review |  |            |            | 09/17/2009 | 09/21/2009 | REL     |

4. If a warning screen appears it means that one or more operations have already been confirmed (click "Yes" to continue). If no warning screen appears, continue to step 5.

| 🖙 Status management: Confirm order |                    |
|------------------------------------|--------------------|
|                                    | No                 |
| Do you want to carry out           |                    |
| transaction despite warning?       | Yes                |
|                                    |                    |
|                                    | Status information |
| •                                  |                    |

## TMSD Work Management System Confirmation/TECO Quick Card (continued)

5. Enter the "Work Ends On" date (the date work was completed on the operation) and check both the "Final Confirmation" and "No Remaining Work" boxes.

| Order             | 41000000428 3000 I 40 from US 64 to US 70 |                 |                          |  |  |  |  |  |
|-------------------|-------------------------------------------|-----------------|--------------------------|--|--|--|--|--|
| Oper./Act.        | 0010 Crash Analysis                       |                 |                          |  |  |  |  |  |
| System Status F   | REL                                       |                 |                          |  |  |  |  |  |
| Confirmation Data | /                                         |                 |                          |  |  |  |  |  |
| Confirmation      | 17801193                                  |                 |                          |  |  |  |  |  |
| Work Center       | 323110 1595 Safety Ev                     | aluation        |                          |  |  |  |  |  |
| Personnel no.     | 0                                         |                 |                          |  |  |  |  |  |
| Actual Work       | 0.00 H                                    |                 | Posting date 08/26/2009  |  |  |  |  |  |
|                   | 🗹 Final Confirmtn 🛛 🔪                     | No Remain. Work |                          |  |  |  |  |  |
|                   |                                           | Remaining Work  | H                        |  |  |  |  |  |
| Work Starts on    | 08/26/2009                                | Actual Duration | 0.0 D                    |  |  |  |  |  |
| Work Ends on      | 08/28/2009                                | Forecast End    |                          |  |  |  |  |  |
|                   |                                           |                 |                          |  |  |  |  |  |
| Confirm. text     |                                           |                 | 🔲 Long text exists 🛛 🛛 🛛 |  |  |  |  |  |
|                   |                                           |                 |                          |  |  |  |  |  |

- 6. Save the confirmation ( $\square$ ).
- 7. If needed, click on the "Refresh" button ( ) to see the updated start date, finish date, and system status.

## **B. Technically Complete (TECO)**

If work completion dates are being tracked, then <u>all</u> operations in an order <u>must be</u> confirmed before placing the order into TECO status. Either transaction IW32 or IW39 can be used to TECO an order. Transaction IW32 can only be used to TECO one order at a time, but IW39 can be used to TECO one order at a time, but IW39 can be used to TECO one order after another, or multiple orders at one time.

Using transaction IW32, open the order and click on the "Complete (technically)" button (

Using transaction IW39, search for your orders then click on the "Change <-> Display" button ( <sup>1</sup>/<sub>2</sub>) to put the transaction into change mode. Highlight the order to be placed in TECO status and click on the "Complete (technically)" button (<sup>1</sup>/<sub>2</sub>). Click on the "include notifications" button.

| Change PM Orders: List of Orders          |                     |                                  |                                               |              |                                 |                   |                 |                            |  |  |  |
|-------------------------------------------|---------------------|----------------------------------|-----------------------------------------------|--------------|---------------------------------|-------------------|-----------------|----------------------------|--|--|--|
| C 7 2 E A V V L . Order B A A Derations C |                     |                                  |                                               |              |                                 |                   |                 |                            |  |  |  |
| _                                         |                     |                                  |                                               |              |                                 |                   |                 |                            |  |  |  |
| B                                         | S                   | Order Type Bsc start Description |                                               |              |                                 |                   | System status   |                            |  |  |  |
|                                           |                     | 41000000003                      | TS01                                          | 06/11/2009   | SR 1010 @ SR 2081               |                   | REL PON         | F NMAT PRC SETC            |  |  |  |
|                                           |                     | 41000000004                      | TS01                                          | 06/12/2009   | US 1 from Calvary to SR 2030    |                   | REL PON         | F NMAT PRC SETC            |  |  |  |
|                                           |                     | 4100000008                       | 008 TS01 06/24/2009 Memorial Day Crashes 2008 |              |                                 |                   | REL CNF         | PRT MANC NMAT PRC SETC     |  |  |  |
|                                           |                     | 41000000009                      | <b>TS01</b>                                   | 06/12/2009   | Memorial Day Crashes 2008       |                   | REL NMAT        | FPRC SETC                  |  |  |  |
|                                           |                     | 41000000010                      | TS01                                          | 07/01/2009   | Memorial Day Crashes 2008       | REL P             |                 | CNF PRT_MANC NMAT PRC_SETC |  |  |  |
|                                           |                     | 41000000014                      | TS01                                          | 06/15/2009   | SEG Email Management - 3000     | Series            | REL PON         | F NMAT PRC SETC            |  |  |  |
|                                           |                     | 41000000015                      | TS01                                          | 06/15/2009   | SEG Administration - 3000 Serie | BS                | REL PON         | F PRT NMAT PRC SETC        |  |  |  |
|                                           |                     | 4100000016 TS01 Completion       |                                               |              |                                 |                   | $\times$        | FINMATIPRC SETC            |  |  |  |
|                                           |                     | 41000000017 TS01                 |                                               |              |                                 |                   | FINMATERC SETC  |                            |  |  |  |
|                                           |                     | 41000000018 TS01                 |                                               |              |                                 | Complete Ord      | ers             | F PPT NMAT PRC SETC        |  |  |  |
|                                           |                     | 41000000019 TS01 Do you want to  |                                               |              |                                 |                   | NMAT PRC SETC   |                            |  |  |  |
|                                           |                     | 41000000020                      | <b>TS01</b>                                   | Complete the | orders?                         | Incl. Notificatio | ns              | CINMATIPRC SETC            |  |  |  |
|                                           |                     | 41000000021                      | TS01                                          |              |                                 |                   |                 | F NMAT PRC SETC            |  |  |  |
|                                           |                     | 4100000022 TS01                  |                                               |              | X Cancel                        |                   | F NMAT PRC SETC |                            |  |  |  |
|                                           | 44,000,000,000 TOOM |                                  |                                               |              |                                 |                   |                 | ENMAT DEC. OFTO            |  |  |  |

Note 3 – in IW39, multiple orders can be selected by holding the "Ctrl" key .